#### La Digitale : outil DIGIPAD → Un tutoriel de prise en main

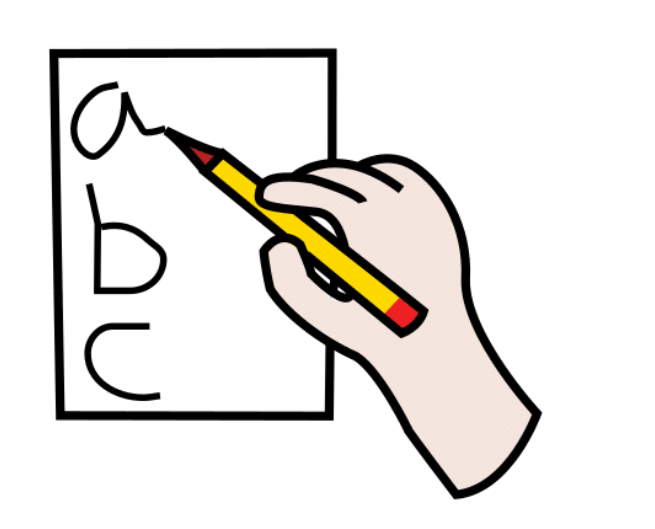

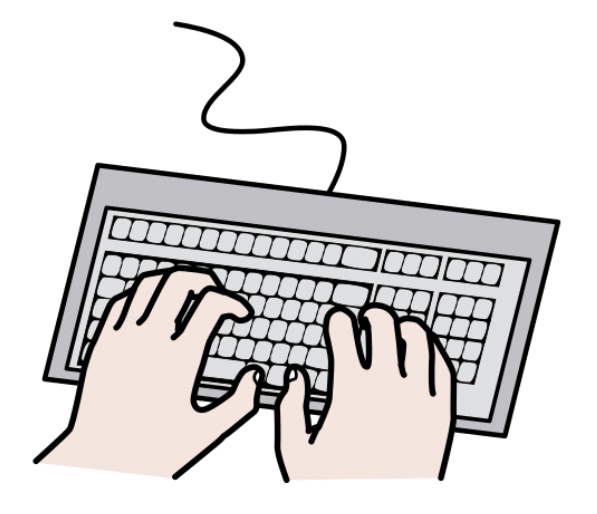

https://arasaac.org/pictograms/search

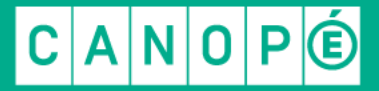

### **Tutoriel : Utiliser Digipad / Se connecter**

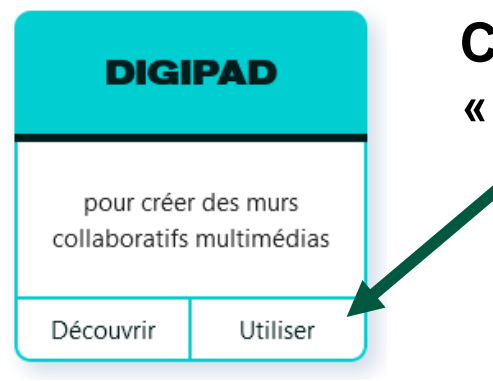

https://digipad.app/

Cliquer sur le bouton « utiliser » pour commencer

➢ S'inscrire permet de gérer ses différents murs collaboratifs et de les retrouver facilement.

# Digipad by La Digitale

Digipad permet de créer des murs collaboratifs multimédias pour la classe en présentiel, la classe virtuelle ou le travail à distance.

SE CONNECTER S'INSCRIRE CRÉER UN PAD

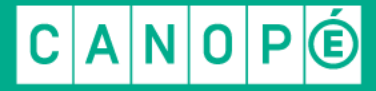

### **Tutoriel : Utiliser Digipad / Gérer son interface**

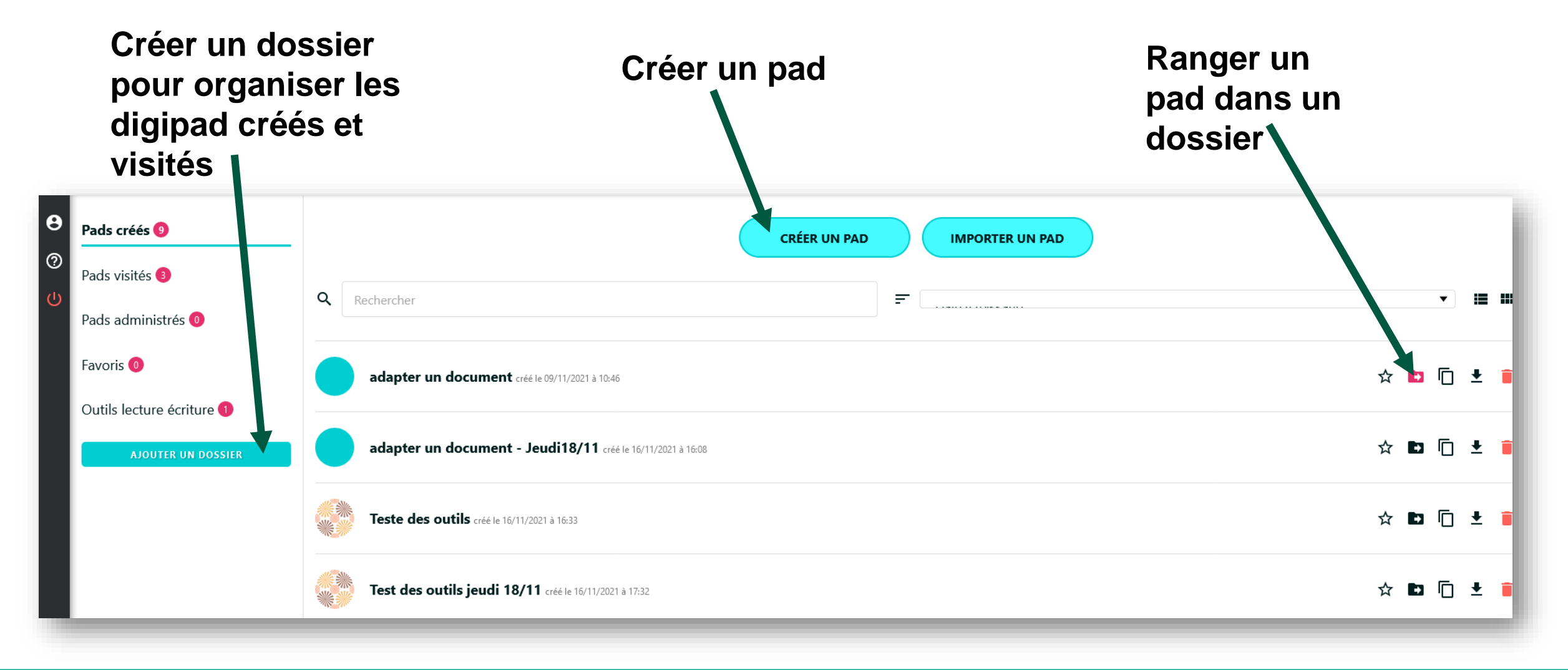

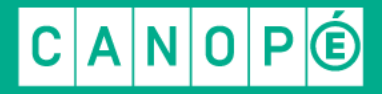

## Tutoriel : Utiliser Digipad / Gérer son pad

L'accès public permet d'accéder et de modifier

Paramétrer son

pad (ou mur)

L'accès privé permet de consulter

L'accès protégé génère un mot de passe

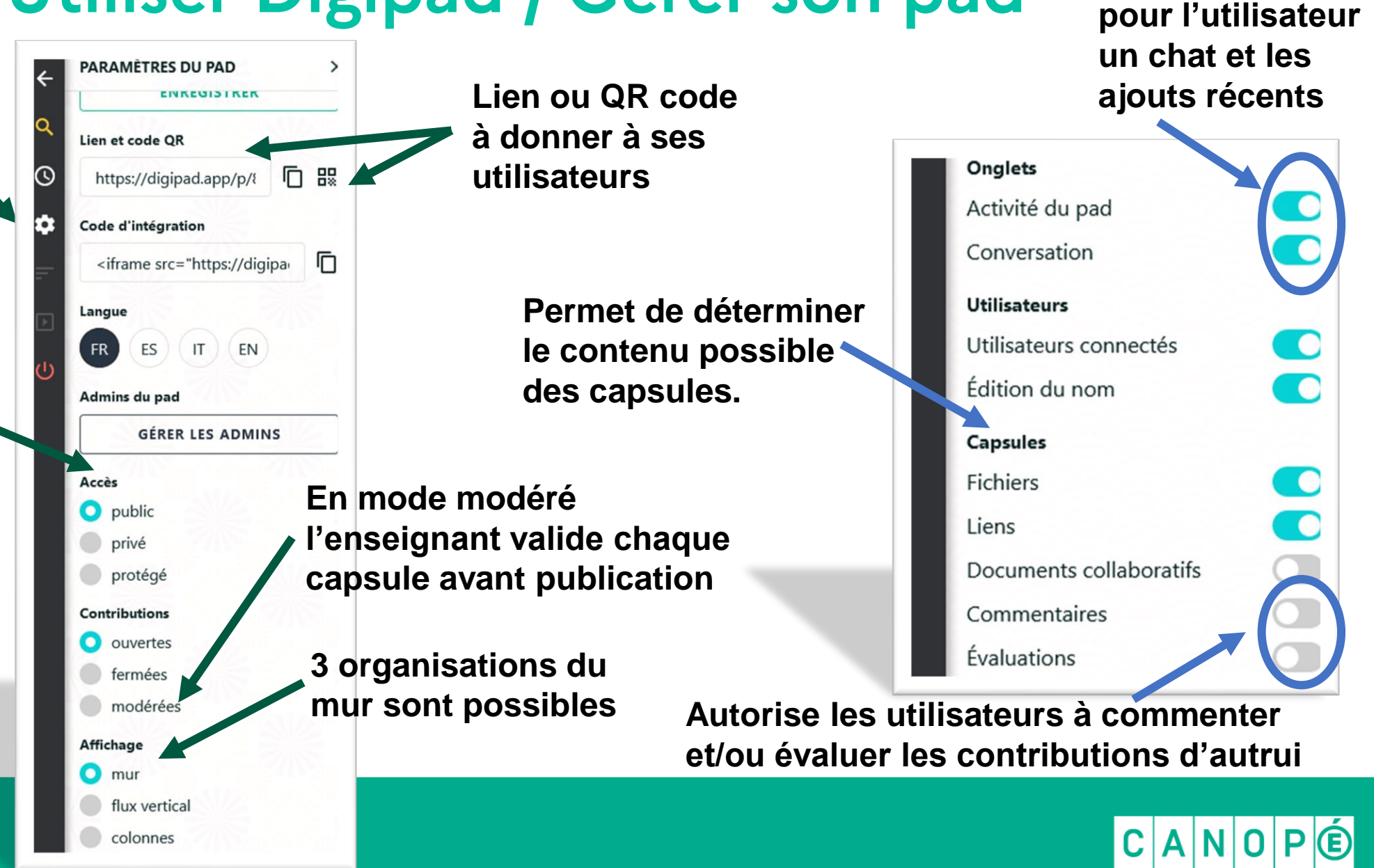

Permet d'afficher

### **Tutoriel : Utiliser Digipad / Publier**

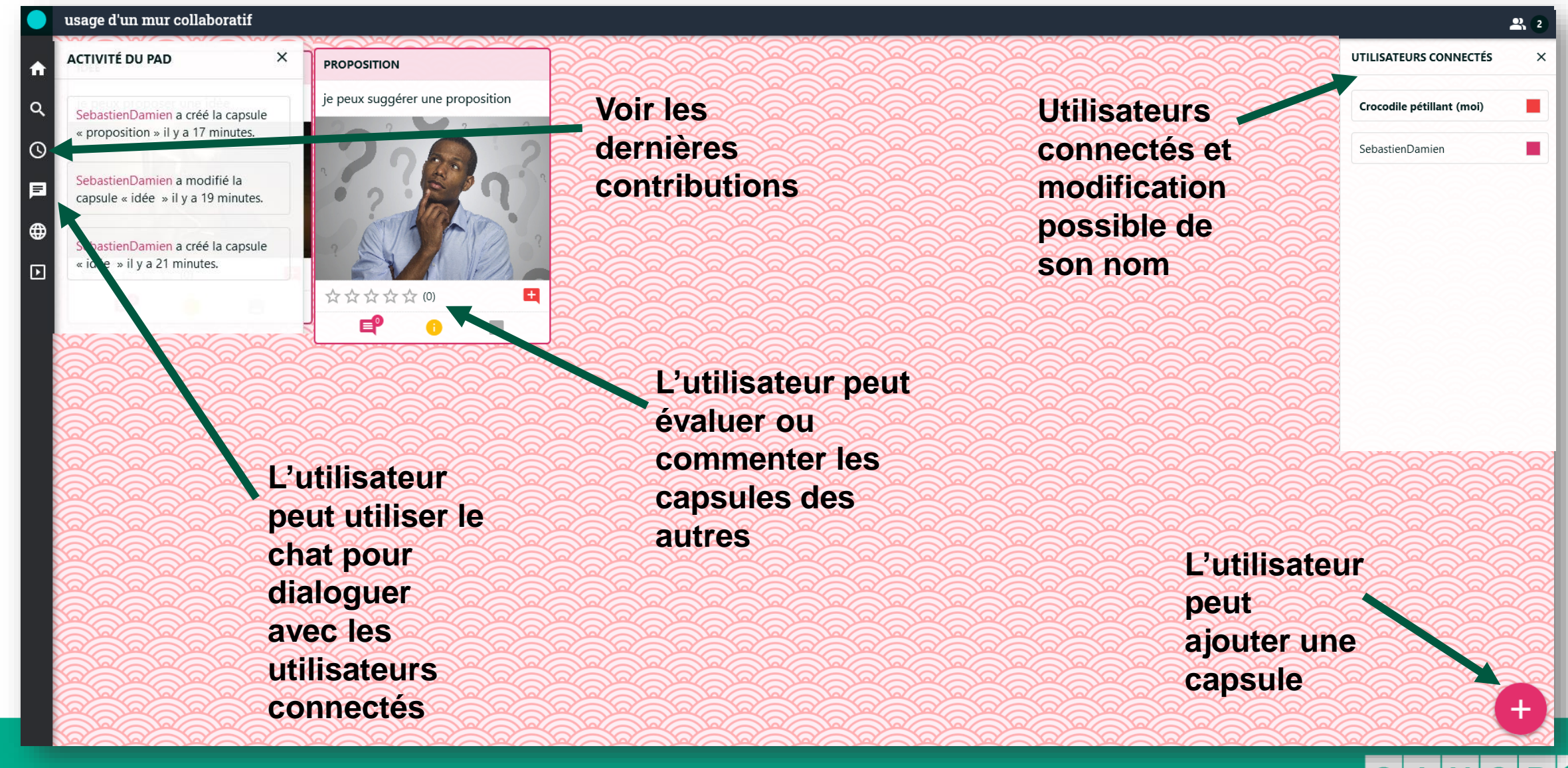